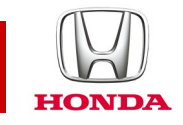

## Honda CONNECT Domande frequenti

### Domanue nequenti

## **CIVIC** 2017-

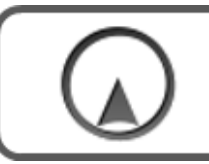

Navigazione

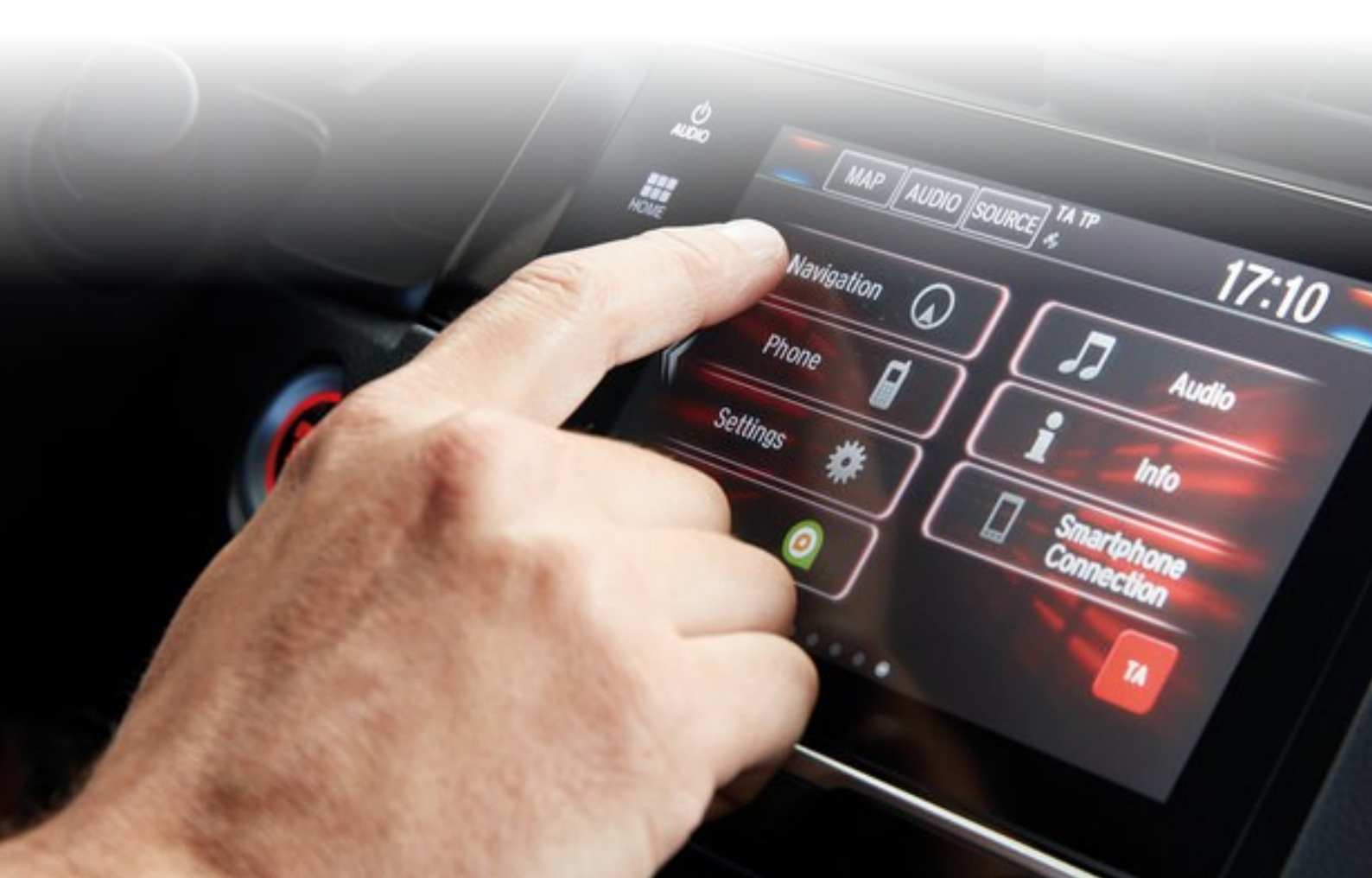

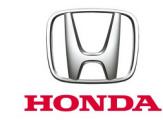

#### Honda Connect - Domande frequenti Navigazione e aggiornamento delle mappe di navigazione.

#### D: Il navigatore Garmin offre un menu Guida?

R: Sì, dalla home screen del Navigatore, selezionare: Apps > Help (Applicazioni > Guida)

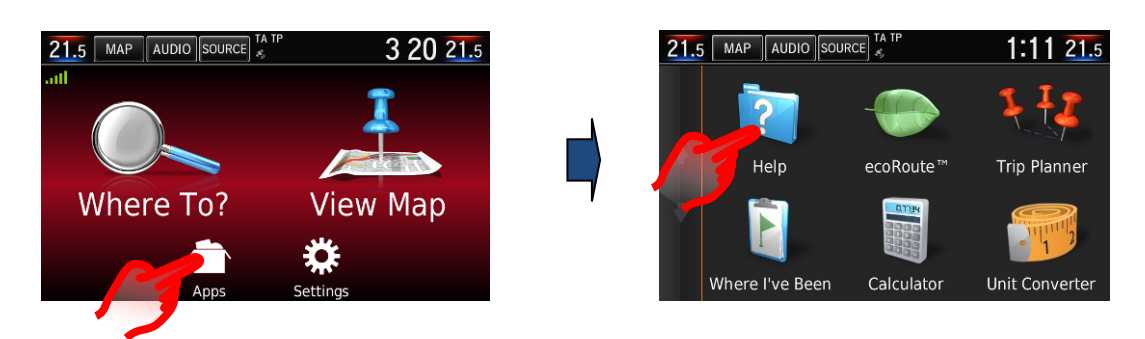

#### D: Come è possibile modificare il volume della guida vocale del navigatore?

R: Il volume della guida vocale di navigazione può essere modificato facilmente tramite il tasto del volume del volante, mentre la guida vocale della navigazione è attiva. La guida vocale della navigazione può essere attivata manualmente per fornire le istruzioni successive, selezionando "riquadro di manovra successivo" nell'angolo in alto a sinistra della schermata Mappa. Dopo che la guida di navigazione finisce, l'interruttore di controllo del volume ritorna su audio.

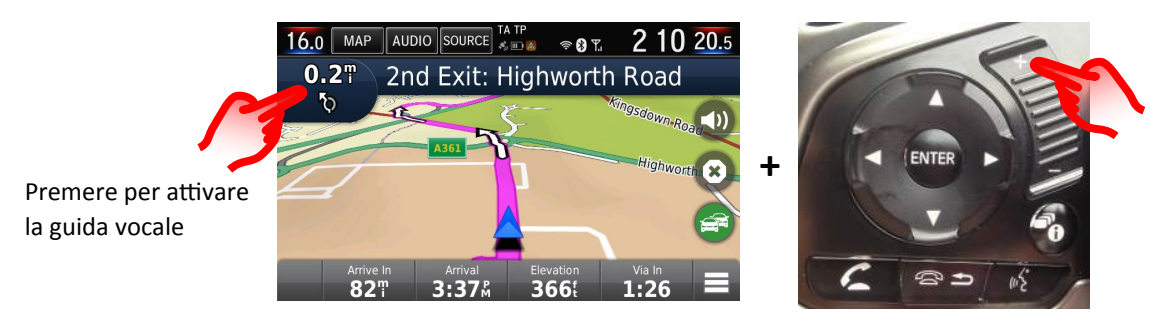

Premere l'interruttore del volume sul volante per regolare il volume della guida vocale

Il volume della guida di navigazione può essere modificato anche all'interno del Menu impostazioni principali: **Impostazioni >** Sistema > Volume guida (Il valore predefinito è 6)

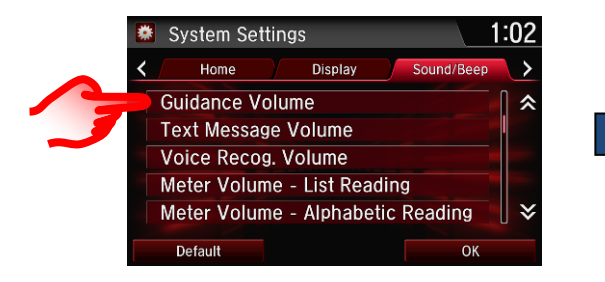

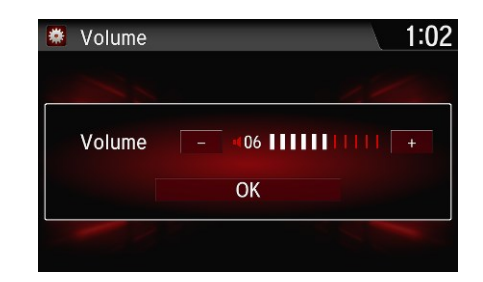

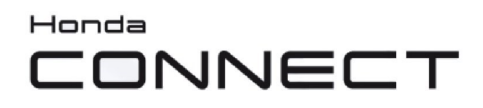

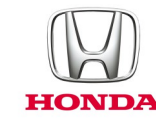

#### D: Come è possibile silenziare il volume della guida vocale del navigatore?

R: La voce del navigatore può essere silenziata accedendo al menu Garmin e selezionando l'icona di silenziamento. Il pulsante menu rapido è ubicato in basso a destra della schermata mappe.

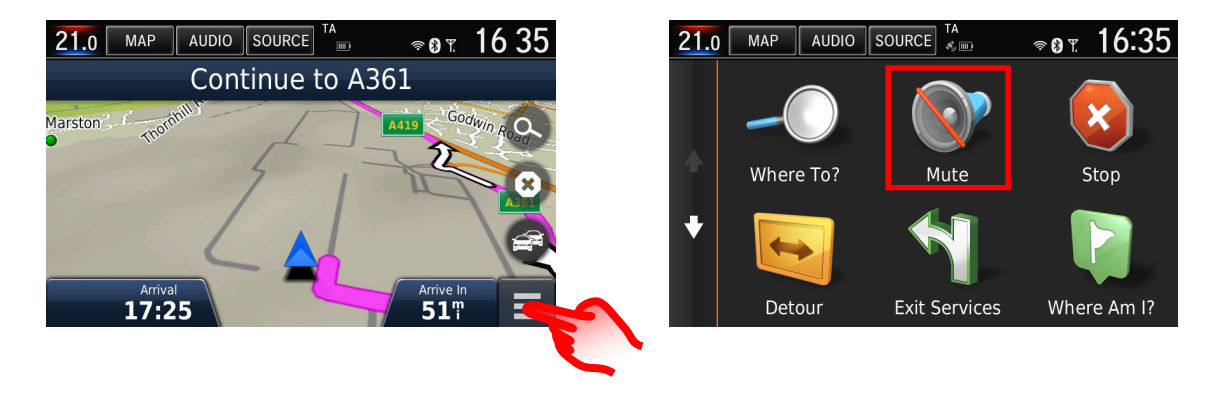

L'icona del silenziamento può anche essere aggiunga alla schermata Mappe di navigazione sostituendola a una delle icone predefinite procedendo come segue:

Garmin Menu > Impostazioni > Mappe e Veicolo > Pulsanti mappe > premere la croce rossa sull'icona predefinita che si desidera rimuovere dalla schermata mappe, premere l'icona +, selezionare l'icona di silenziamento dall'elenco > salvare.

L'icona del silenziamento è ora applicabile sulla schermata mappe di navigazione.

Fare riferimento alla domanda: 'Posso cambiare i pulsanti che vengono visualizzati sulla schermata di Mappa Navigazione?' di seguito per le immagini dei passaggi della schermata.

# D: Perché l'icona posizione veicolo sulla mappa di navigazione non rimane sulla strada ma sembra procedere attraverso il campo circostante?

R: Questo può verificarsi nelle zone di scarsa visibilità o ricezione GPS oppure se il layout della strada è stato modificato e non ancora aggiornato sulla mappa di navigazione. Fare riferimento alla sezione 'Aggiornamento mappe di navigazione Garmin' per i dettagli su come aggiornare la mappa al livello più recente disponibile. L'esempio seguente illustra i layout stradali meno recente e aggiornato affiancati.

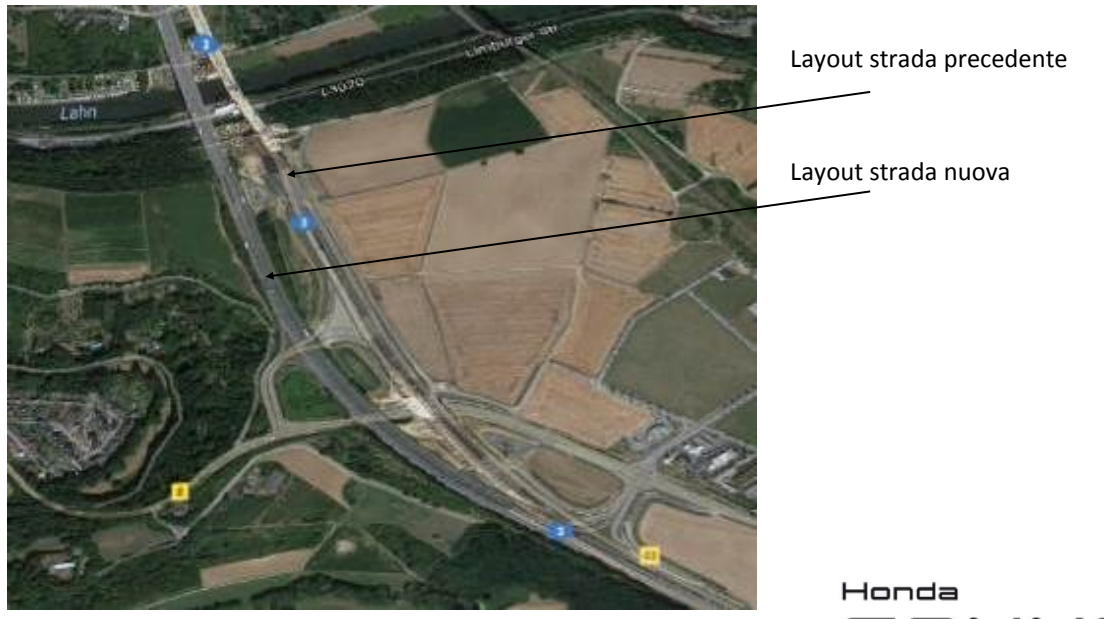

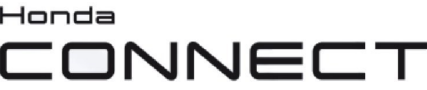

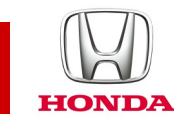

#### D: Posso cambiare i pulsanti che vengono visualizzati sulla schermata di Mappa Navigazione?

R: Sì, i 3 pulsanti visualizzati sulla schermata di Navigazione a destra e lungo la parte inferiore possono essere personalizzati in base alle preferenze degli utenti.

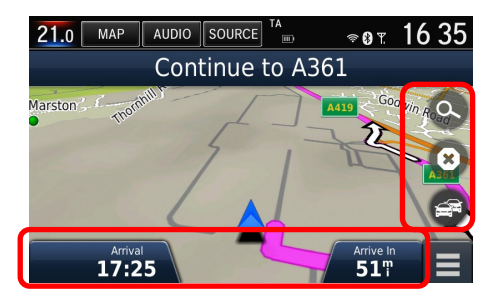

I tre pulsanti lungo il lato destro della schermata della mappa di navigazione sono personalizzabili procedendo come segue: Ga min Menu > Impostazioni > Mappe e Veicolo > Pulsanti mappe > premere la croce rossa sull'icona predefinita che si desidera rimuovere dalla schermata della mappa, premere l'icona +, selezionare l'icona che si desidera aggiungere dall'elenco > salvare.

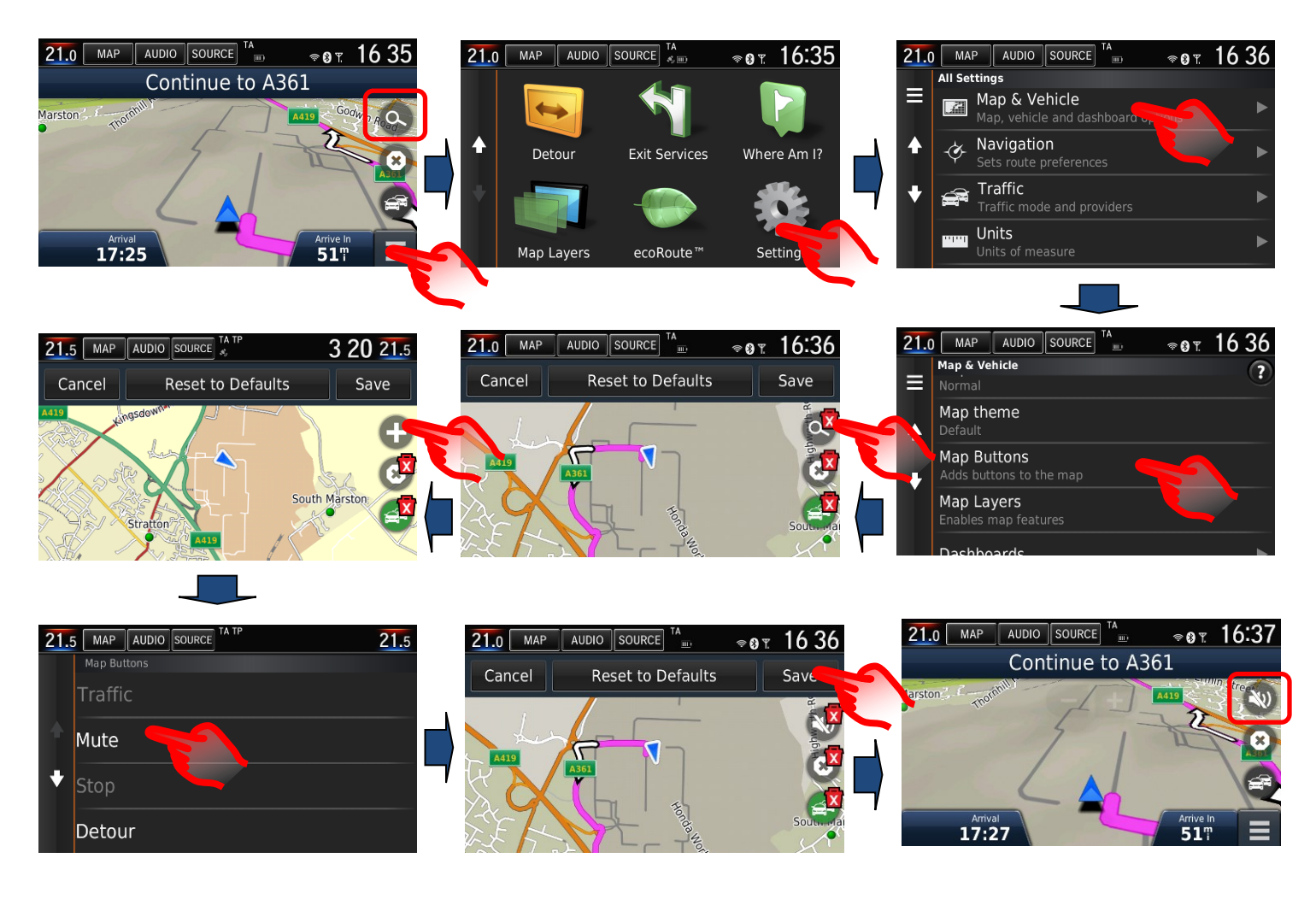

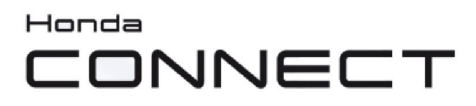

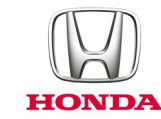

I pulsanti lungo il fondo della schermata di navigazione sono personalizzabili procedendo come segue: Garmin Menu > Impostazioni > Mappa e Veicolo > Cruscotto > Selezionare la freccia sinistra/destra per scegliere l'opzione desiderata > salvare.

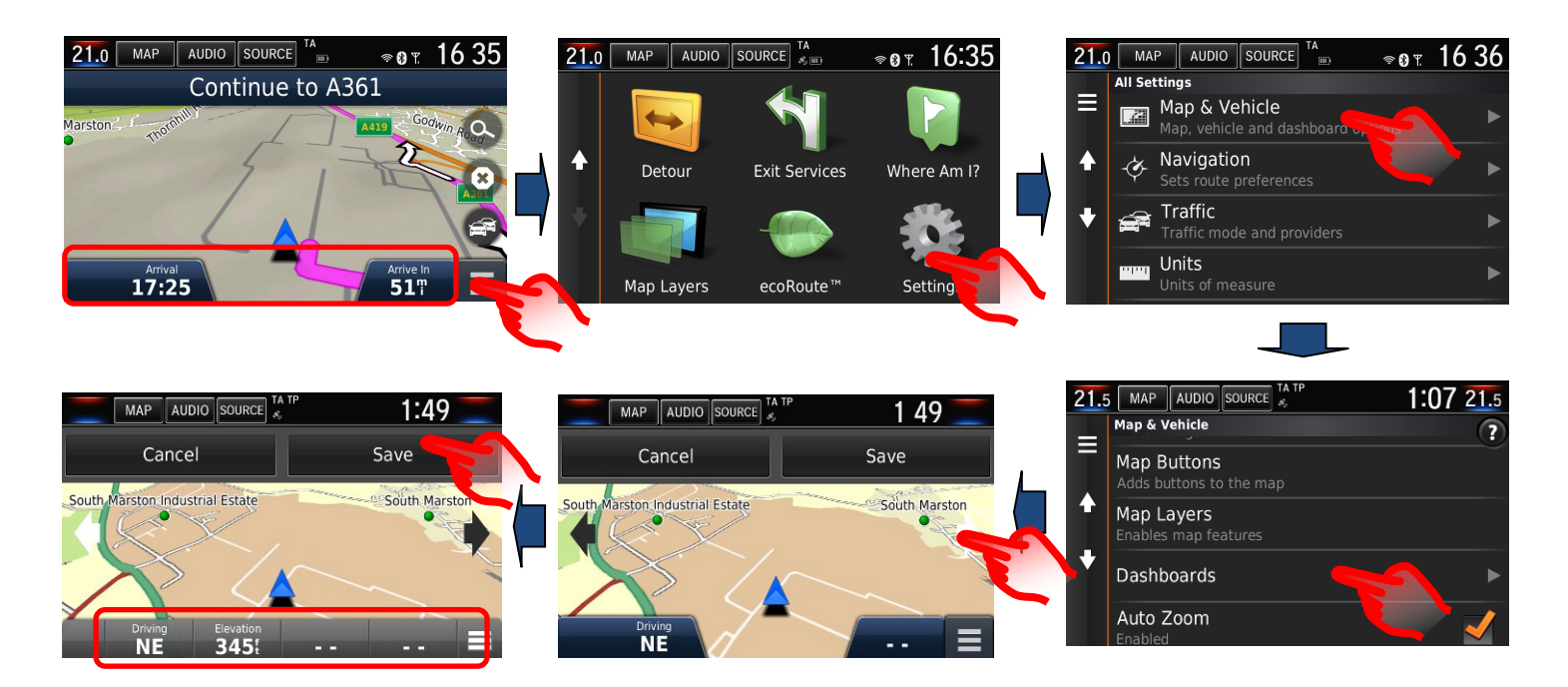

# D: Come posso ripristinare il percorso del navigatore in caso di interruzione accidentale durante la guida?

R: Selezionare: **Home screen: Destinazione > Recente** per tornare allo storico delle destinazioni.

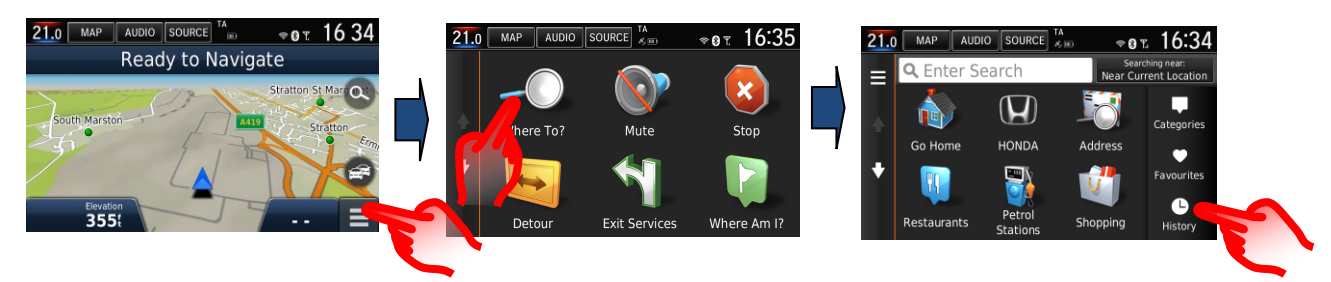

## D: Come posso chiedere al Navigatore di ricalcolare il percorso per evitare il traffico?

R: In presenza di un evento TMC (Traffic Message Channel - canale di messaggi sul traffico) che si trova su un percorso calcolato, è possibile che la DRG (Dynamic Route Guidance - guida dinamica del percorso) possa calcolare una deviazione.

Essa può essere impostata su Automatico (ricalcolo senza richiesta) o Su Richiesta (chiede all'utente di decidere se seguire o meno la deviazione). Menu Navigazione > Impostazioni > Traffico > Ottimizzazione percorso >

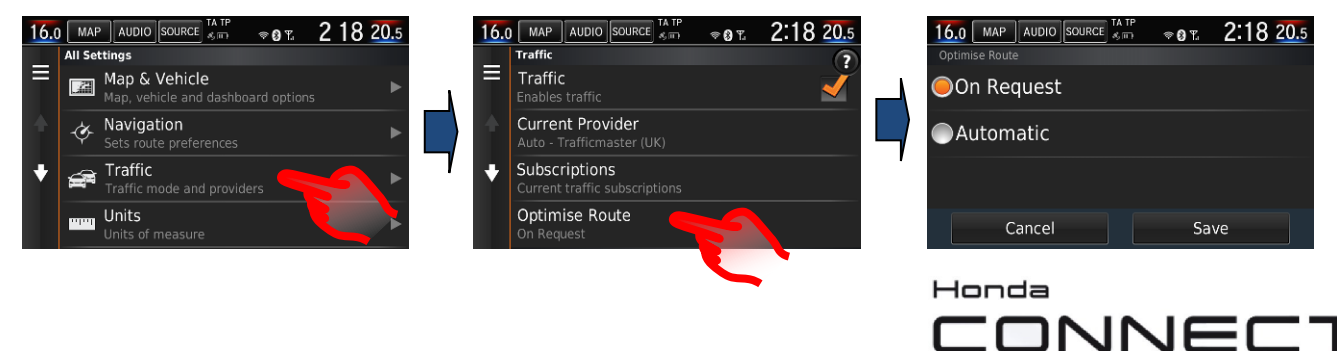

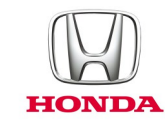

#### D: Posso effettuare una ricerca manualmente e verificare la presenza di zone di traffico congestionato, incidenti ecc. prima di pianificare il mio percorso?

R: Sì, le informazioni sul traffico TMC sono disponibili anche quando la navigazione non è attiva. Premere l'icona TMC sulla schermata Mappe di navigazione e procedere come indicato di seguito. Questa funzione non è limitata alla propria zona; la schermata della mappa può essere spostata a qualsiasi località. (Nota, se l'icona TMC è grigia, significa che non vengono ricevute informazioni TMC, pertanto non vi sono dati disponibili).

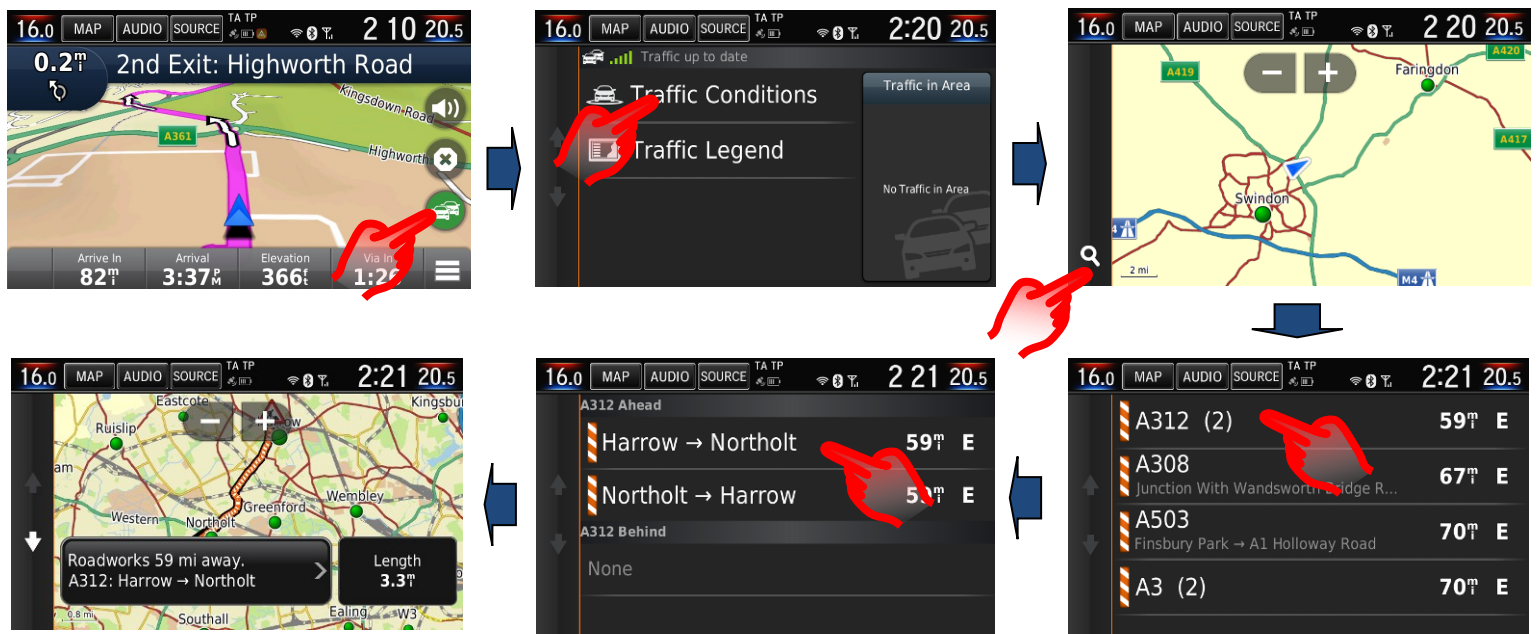

# D: Sul mio precedente veicolo Honda il navigatore mi dava informazioni passo-passo nel display centrale (i-MID). Come posso ottenere le stesse informazioni dal sistema attuale?

R: Il Navigatore Garmin utilizza il display di Honda Connect da 7" per le informazioni per la guida del navigatore dove vengono visualizzate la funzione di zoom automatico della mappa e la visuale dello svincolo. Le informazioni passo-passo sono anche visualizzate nell'interfaccia Informazioni per il conducente.

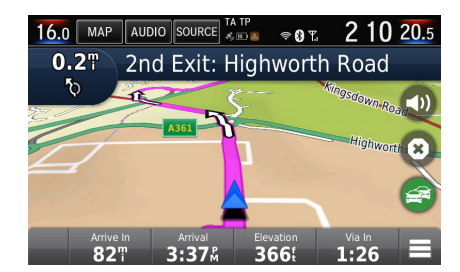

Zoom automatico per la manovra

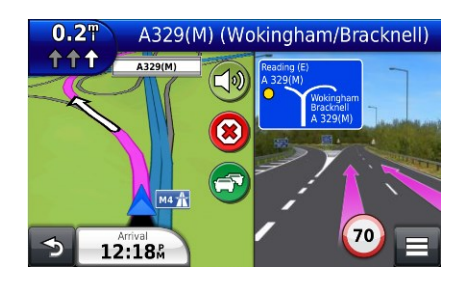

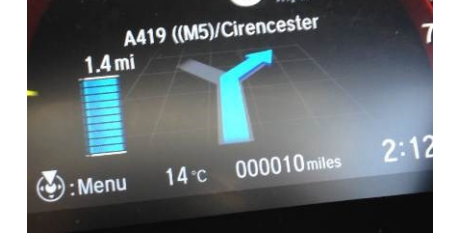

mph

Visualizzazione dell'incrocio in foto reale

Avvisi in metri

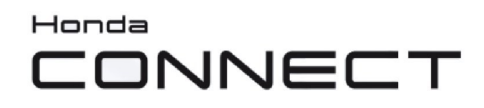

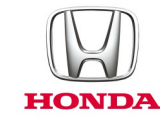

#### D: Posso far ripetere le indicazioni vocali?

R: Selezionare il dettaglio della manovra successiva sulla parte superiore sinistra della schermata della mappa

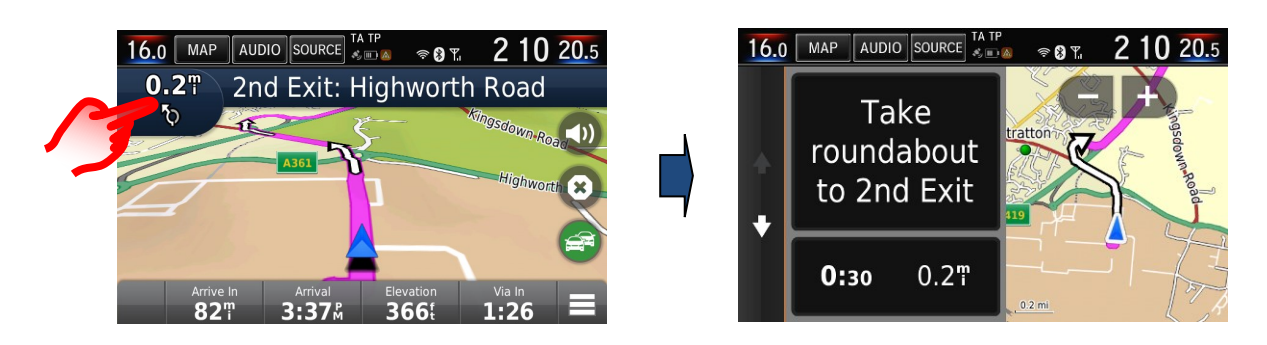

#### D: Perché ci sono tre opzioni di guida vocale per il navigatore?

R: Le opzioni della guida vocale del navigatore consentono all'utente di selezionare le informazioni sulla guida di base, che utilizza una registrazione naturale (voce maschile o femminile) oppure una guida vocale dettagliata che comprende i nomi delle vie nella guida vocale e utilizza una tecnologia digitale Text to Speech (TTS).

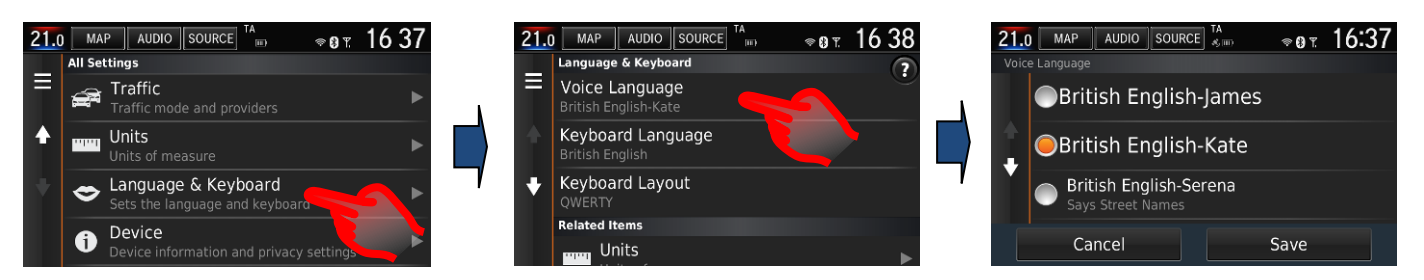

# D: Perché i segnali stradali dei limiti di velocità a volte sono diversi da quelli sul display Meter e del navigatore?

R: Le informazioni limiti di velocità del percorso del navigatore Garmin sul display della mappa sono prese dal database della mappa installato.

Le informazioni sui limiti di velocità del percorso Meter sono ottenute usando il sistema di Riconoscimento dei segni stradali (TSR) con una telecamera rivolta in avanti che legge gli effettivi segnali dei limiti di velocità del percorso.

Talvolta la velocità di navigazione può mostrare una velocità diversa rispetto al TSR dove i limiti di velocità sono stati modificati.

Aggiornando le mappe del sistema di navigazione ogni anno con il programma di aggiornamento assicura la disponibilità di informazioni sulla velocità sempre aggiornate. (Fare riferimento a: Mappe navigazione Garmin per le informazioni aggiornate).

## D: Honda Connect (senza navigatore) può essere aggiornato per includere il navigatore Garmin?

R: No, il navigatore Garmin non può essere installato sull'Honda Connect senza navigatore.

Solo Honda Connect con navigatore di serie è dotato di navigatore Garmin.

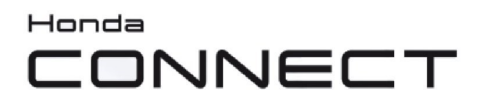

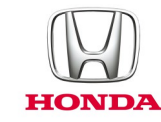

#### Aggiornamento delle mappe di navigazione

#### D: Come faccio a sapere quanti anni la mappa nella navigazione?

R: Dalla schermata principale Navigazione: **Settings > Map & Vehicle > myMaps** Esempio OEM CN Europe NTU 2017 per l'anno 2017 > 2018.

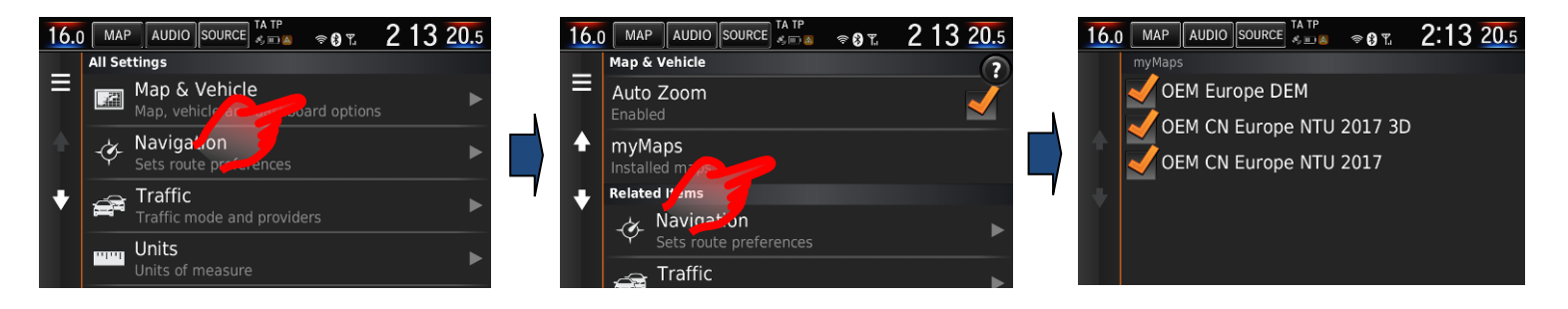

#### D: L'utente può ottenere aggiornamenti gratuiti delle mappe?

R: Il programma di aggiornamento delle mappe è valido per 5 anni (incluso il primo anno dalla vendita del veicolo nuovo).

#### D: Gli aggiornamenti delle mappe possono essere trasferiti a un altro veicolo?

R: No, il programma di aggiornamento delle mappe rimane con il veicolo originale.

#### D: Quando inizia l'attivazione degli aggiornamenti delle mappe?

- R: La tempistica del programma di aggiornamento delle mappe viene iniziata da una delle due condizioni:
- 1. il chilometraggio del veicolo supera le 200 miglia;
- 2. L'utente si è registrato agli aggiornamenti mappe tramite Garmin Express.

#### D: Con quale frequenza sono disponibili gli aggiornamenti delle mappe?

R: Le mappe saranno disponibili per l'aggiornamento una volta all'anno.

# D: I miei Preferiti e Luoghi Salvati (Saved Places) saranno cancellati quando aggiorno le mie mappe?

R: No, questi elementi non verranno eliminati quando avviene un aggiornamento delle mappe.

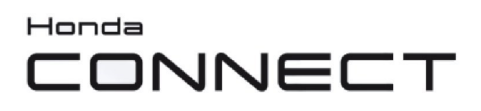

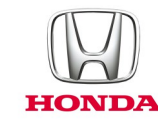

#### D: Come possono essere aggiornate le mappe di Garmin Navigation?

R: Le mappe possono essere aggiornate da un concessionario Honda oppure il cliente può scaricare dal sito Garmin e trasferire su Honda Connect tramite una chiavetta USB.

Dalla schermata principale Navigazione: Settings > Device > Update Map

Visitare: <u>www.garmin.com/honda</u> per informazioni e istruzioni sul download.

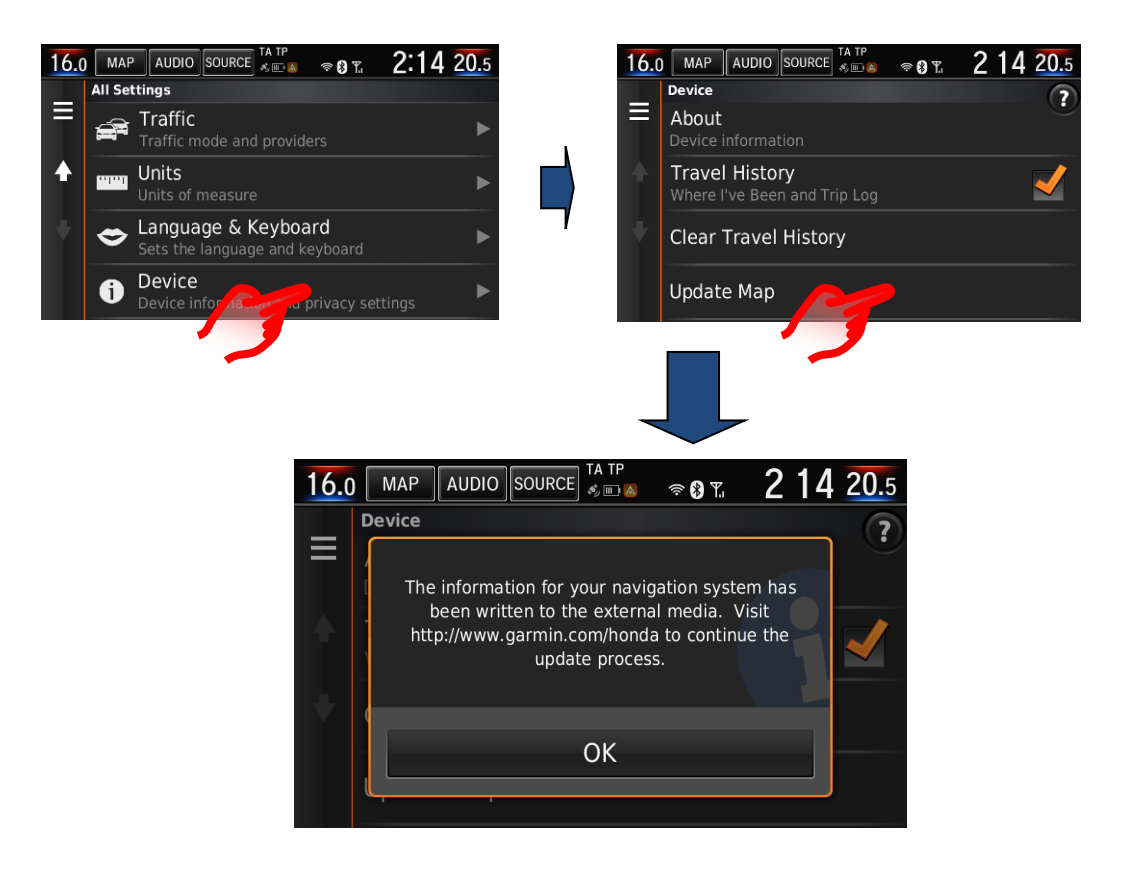

**Nota:** L'aggiornamento delle mappe di navigazione nel sistema Honda Connect richiede che l'alimentazione sia continua per un periodo fino a 1 ora.

Durante questo periodo, la batteria del veicolo deve essere caricata dal caricatore esterno oppure il motore deve rimanere acceso per evitare che la batteria si scarichi. La perdita di carica della batteria durante il processo di aggiornamento risulterà nel fallimento dell'aggiornamento e il processo dovrà essere ripetuto.

Per evitare problemi, <u>si raccomanda</u> di fare eseguire questo servizio di aggiornamento delle mappe per il cliente al concessionario Honda.

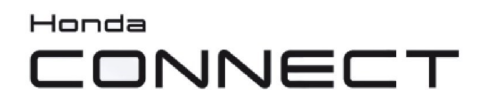

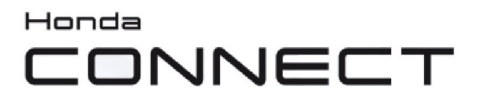

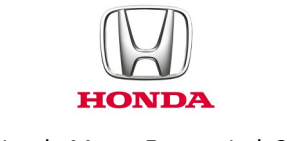

© Honda Motor Europe Ltd. 2017